# 安徽师范大学校园统一支付平台用户使用指南

# (学费缴费、其他缴费、一卡通充值)

# 目录

| <u> </u> , | <b>缴费系统登陆</b> 2 | - |
|------------|-----------------|---|
| 二,         | 学费缴纳3           | - |
| 三、         | 其他缴费5           | - |
| 四、         | 一卡通充值 7         | - |

# 一、缴费系统登陆

在浏览器中输入 <u>http://zfpt.ahnu.edu.cn</u>, 进入安徽师范大学校园统一支付平台, 输入证件 号码、姓名、验证码后即可成功登陆。

| 後 供 私 大 孝<br>校 园 统 一 收 费 平 台                                                      | 用户登录                        |
|-----------------------------------------------------------------------------------|-----------------------------|
| 学校介绍 11155 系统公告 / 银行说明                                                            | USER LOON                   |
| 1. 在校生, 函授生使用身份证号, 她名至录, 请确以个人信息无误<br>后再缴费。<br>2. 使用本系线要求消览器提受ActiveX控件自动操开,否则无法嫌 | 料 名: 100000 BM73 BM73 G 登 家 |
| 出銀行支付页面                                                                           |                             |

登陆界面,请先确认个人信息(包括编号,姓名,性别,身份证号码)、欠费信息无误后再 操作。

| 🚳 ¥    | 微冊龙大学         | 校园统一            | 收费平台      | ł                | 当前费用       | 学费缴费      | 其他缴费         | 一卡通充   | 直交易证   | 录查询  | 已交费信息 | 退出登陆 |
|--------|---------------|-----------------|-----------|------------------|------------|-----------|--------------|--------|--------|------|-------|------|
| 🔏 当前用户 | □>>编号:00000 女 | 性名: <u>测试</u> 1 | 生别:男身     | 汾证号:4 <b>112</b> | 2419871213 | 1477      |              |        |        |      |       |      |
| 当前位置:  | 欠费信息          |                 |           |                  |            |           |              |        |        |      |       |      |
|        | 收费期间:         | 收费              | 项目:       |                  | 查询         |           |              |        |        |      |       |      |
| 费用信息以  | 及交费状况(共有      | 12条繳盡项目         | , 共需交费1,( | 000.02元,已        | 激费100.00元  | c,欠费900.( | 02元 <b>)</b> |        |        |      |       |      |
|        | 收费期间          | 收费项目            | 收费起始      | 收费终止             | 收费状态       | 收费类型      | 应缴金额         | 已交金额   | 欠费金额   | 支付状态 |       |      |
|        | 2014          | 测试费用            | 20140227  | 20140329         | 收费         | 其他费用      | 0.02         | 0.00   | 0.02   | 未完成  | 交费明细  |      |
|        | 2009-2010学年   | 住宿费             |           |                  | 收费         | 学费        | 1,000.00     | 100.00 | 900.00 | 未完成  |       |      |
|        | 总共 2条记录  总并   | <b>共</b> 1页 第1页 | Q         |                  |            |           | 最首页          | 前一页 后- | -页 最后页 | 1 8  | 特     |      |
|        |               |                 |           |                  |            |           |              |        |        |      |       |      |
|        |               |                 |           | 版权               | 所有天津神      | 州浩天科技有    | 限公司          |        |        |      |       |      |

# 二、学费缴纳

点击菜单中的"学费缴费",选择缴费学年。

| 安徽冊龙大学   校园         | 统一收费平台      | *****                   |        | 御書と落去は    |        | 司大井住白、泪山 |
|---------------------|-------------|-------------------------|--------|-----------|--------|----------|
| No.                 |             | <u> 自 制 要 用 </u>        | 字资型资料  | 激费 一下 通允值 | 父易记求查询 | 已父费信息 退出 |
|                     |             |                         |        |           |        |          |
| 当前用户>>编号:00000 姓名:测 | 试 性别:男 身份证  | 号: 4112241987121        | 81477  |           |        |          |
| 法是,做进。、应大物明如丰       |             |                         |        |           |        |          |
| 川立直:"激费>>位文家明如农     |             |                         |        |           |        |          |
| 说明:请选择本次进行缴费的收到     | 费区间,在相应的收费期 | 明间打勾,然后点击" <sup>-</sup> | 下一步"按钮 |           |        |          |
| ☑ 2009-2010学年       |             |                         |        |           |        |          |
| 46-00-07-07         | 46-#17-0    | 214 0 15                |        |           |        | 6-m 0.05 |
| 収费区间                | 収簽坝日        | 应收金额                    | 退费金融   | 碱兕董叡      | 头父金融   | 火费董靓     |
| 2009-2010字年         | 任宿费         | 1000.00                 | 0      | 0         | 100    | 900.00   |
|                     |             |                         |        |           |        |          |
|                     |             |                         |        |           |        |          |

选择缴费项目,默认全额交费。

(如部分缴费,点击"修改",修改交费金额,并点击"确定",确认修改金额。)

| 2置:劉婁>>劉婁信息修<br>说明:诸选择收费项目<br>确认无误后点击 | 改<br>,如需要调整缴<br>"下一步" 按钮 | 费金额,诸点击<br>(订单确认后不 | ; '修改' 按钮<br>5能再进行修改 | 输入交费金额<br>) 如需要调整 | ,点击'确定'<br>散费订单,请点 | 完成修改。<br>击 "上一步" 按 | 钮重新选择  |     |                    |
|---------------------------------------|--------------------------|--------------------|----------------------|-------------------|--------------------|--------------------|--------|-----|--------------------|
| 请选择需要缴费的项目                            | ∃:                       |                    |                      |                   |                    |                    |        | 徽费金 | 讀: <u>900.00</u> 元 |
| 收费区间                                  | 收费项目                     | 应收金额               | 退费金额                 | 减免金额              | 实交金额               | 欠费金额               | 交费金额   | 操作列 | 全选 反选              |
| 2009-2010学年                           | 住宿费                      | 1000.00            | 0                    | 0                 | 100                | 900.00             | 900.00 | 修改  |                    |
| 共有1条欠费纪录 共                            | 针:900.005                | Ū                  |                      | 上一步               | 下一步                |                    |        |     |                    |
| ≑"下一步".                               | 确认缴                      | 费信自.               | 选择5                  | 不迅支在              | t.                 |                    |        |     |                    |

|     | 收费区间      | 收费项目 | 交费金额   |
|-----|-----------|------|--------|
| 200 | 09-2010学年 | 住宿费  | 900.00 |

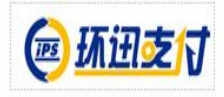

确认缴费金额,点"确认交费"。

#### 当前位置:缴费>>交费信息确认

说明:此订单确认无误后,请点击'确定交费'进入环讯支付界面进行交费;若交费不成功,请返回欠费查询页面,重复以上操作

| 手续费 | 閏用: <mark>0.00</mark> 元   |  |  |
|-----|---------------------------|--|--|
| 共计交 | ɛ费: <mark>900.00</mark> 元 |  |  |

点"支付完成"。

| 六神众族。    | 环讯支付                                        |  |
|----------|---------------------------------------------|--|
| 父费並酬。    | 1、请确保您已开通网银支付功能,否则将无法支付成功                   |  |
| 手续费用:    | 2、请记录订单号 ,以便出现问题核对使用                        |  |
| 井汁衣弗。    | 3、如果文付失败, 请到网上银行佣认恋的银行卡是舀扣款<br>银行未扣款, 请重新支付 |  |
| Ξ, μ X 2 | 银行已扣款,切勿重复交费,系统会在1-2个工作日内                   |  |
|          | 对账处理                                        |  |

进入环讯支付缴费界面,选择银行、银行卡种类,确认支付,网页跳转至相关银行的支付页 面,可选择网银支付或者具有支付功能的借记卡、信用卡来进行支付。

| 人民币卡支付 IPS账户支付                                                                           |                                                                      |
|------------------------------------------------------------------------------------------|----------------------------------------------------------------------|
| 1 选择您的持卡银行 2 选择银行卡种及支付地区 3 0                                                             | 私」支付 🛛 💐 <u>风险防范中心</u> 🛕 <u>客服中心</u> 🛕 船中,                           |
| <b>提示信息</b><br>上海银行将于2014年3月16日凌晨2:00至4:50进行系统停机维<br>护;浦发银行将于2014年3月16日凌晨2:00-4:00进行系统升级 | 护;农业银行计划于2014年3月16日凌晨02:30至04:30进行系统升级维<br>潍护。届时网上支付都将受影响。带来不便,敬请谅解。 |
| ● 订单信息                                                                                   |                                                                      |
| <b>商户名称:</b> 安徽师范大学                                                                      |                                                                      |
| <b>订 单 号:</b> 3414031900001*请记录作为查询依据                                                    | 第一步 请选择银行                                                            |
| <b>交易日期:</b> 20140319                                                                    | <b>第二步</b> 请选择银行卡种类 💟                                                |
| 市面种:RMB                                                                                  | 第三步 确认支付                                                             |
| 金 額: 0.20                                                                                | 如果您是IPS帐户用户,请输入您的帐户Email                                             |
| 安全提醒: 谨防钓鱼网站,防止欺诈受骗。<br>为了您的资金安全,请不要接受陌生卖家发送的<br>"文件"和"支付链接",以防被骗。                       |                                                                      |
| ⑧ 中国工商銀行 ● 中国工商銀行 ● 中国大业银                                                                | Const Comparison Line Rev Const States                               |

### 支付成功,显示支付结果。

| 收费项目 | 交费金额        |
|------|-------------|
| 住宿费  | 900.00      |
|      | 收费项目<br>住宿费 |

# 三、其他缴费

点击菜单中的"其他缴费"。

| □□直:激奏>>/□公款□<br>说明: 请选择需要交 | 9 <mark>细表</mark><br>费的收费批次后,在相应的 | 9收费项目打勾,然后 | 点击"下一步"按钮 | 1    |      |    |       |  |
|-----------------------------|-----------------------------------|------------|-----------|------|------|----|-------|--|
| 2013110006                  |                                   |            |           |      |      |    |       |  |
| 项目名称                        | 收费内容                              | 收费对象       | 应缴金额      | 实缴金额 | 欠费金额 | 备注 | 全选 反选 |  |
|                             |                                   |            | 下一步       |      |      |    |       |  |

点击"下一步"生成业务单。

|               | 791#1KU11HX1132802U1X11 | , 华八亚方义黄元鸠卢- | 小肥灰竹茶花灰白又竹。  |         |      |    |
|---------------|-------------------------|--------------|--------------|---------|------|----|
| 业务单号:41122419 | 8712131473131101 总      | 注金额:0.05 已支付 | t金额:0.00 欠费金 | 讀: 0.05 |      |    |
|               |                         |              |              |         |      |    |
| 业务单明细:        |                         |              |              |         |      |    |
| 项目名称          | 收费内容                    | 收费对象         | 应缴金额         | 实缴金额    | 欠费金额 | 备注 |
| 测试费用          | 测试人员费用                  | 测试人员         | 0.05         | 0.00    | 0.05 |    |
|               |                         |              |              |         |      |    |

缴费银行和缴费金额确认:

| 当前位置: 懲要>>支付银行及支付方式选择<br>支付信息>> 編号: 411224198712131473 姓名: 测试4 业务单号: 411224198712131473131101 应缴金额: 0.05元 已缴金额0.00元 返回<br>说明: 选择支付银行,可以全额或拆分支付,在一笔交易完成后才能进行下一笔支付<br>文付银行及支付金额选择<br>选择银行:                                                                           |
|----------------------------------------------------------------------------------------------------|
| 支付信息>> 编号:411224198712131473 姓名:测试4 业务单号:411224198712131473131101 应缴金额:0.05元 已缴金额:0.00元       返回         说明:选择支付银行,可以全额或拆分支付,在一笔交易完成后才能进行下一笔支付       业务单明细查看         支付银行及支付金额选择       進择银行:       近辺支行         進择银行:       近辺支行       ✓         手续费:0.00元       ● |
| 说明:选择支付银行,可以全额或拆分支付,在一笔交易完成后才能进行下一笔支付       支付银行及支付金额选择       选择银行:       ●       手续费:     0.00元                                                                                                    |
| 支付銀行及支付金額造择         选择银行:       ●         手续费:       0.00元                                                                                                    |
| 选择银行: <b>还过支付</b> ×<br>手续费: 0.00元                                                                                                    |
| 手续费: 0.00元                                                                                                    |
|                                                                                                    |
| 支付金额: 0.05 元                                                                                                    |
| 94 ZE                                                                                                    |

#### 确定缴费:

| 当前位置:懲费>>支付银行及支付方式选择                                                                                                    |  |
|----------------------------------------------------------------------------------------------------|--|
| 支付信息>> 编号:411224198712131473 姓名:测试4 业务单号:411224198712131473131101 应缴金额:0.05元 已缴金额:0.00元 返回                                                                                                    |  |
| 说明:选择支付银行,可以全额或拆分支付,在一笔交易完成后才能进行下一笔支付 <b>业务单明细查看</b>                                                                                                    |  |
| X10x00xC01abdet       网上银行付款         选择银行:       ●         选择银行:       ●         手续费:       0.00元         手续费:       0.00元         支付金额:       0.05         确定       ●         支付金额:       0.05         确定       支付完成 |  |
|                                                                                                    |  |

进入环讯支付缴费界面,选择银行、银行卡种类,确认支付,网页跳转至相关银行的支付页 面,可选择网银支付或者具有支付功能的借记卡、信用卡来进行支付。

| 1 选择您的持卡银行 2 选择银行卡种及支付地区 3 可                                                             | 私认支付 💊 风险防范中心 🗚 客服中心 🔺 帮助中                                           |
|------------------------------------------------------------------------------------------|----------------------------------------------------------------------|
| <b>提示信息</b><br>上海银行将于2014年3月16日凌晨2:00至4:50进行系统停机维<br>护;浦发银行将于2014年3月16日凌晨2:00-4:00进行系统升级 | 护;农业银行计划于2014年3月16日凌晨02:30至04:30进行系统升级维<br>维护。届时网上支付都将受影响。带来不便,敬请谅解。 |
| 订单信息<br>商户名称:安徽师范大学                                                                      | <ul> <li>○ 开始支付</li> <li>③ 个人版 ○ 企业版</li> </ul>                      |
| 订 单号: 3414031900001 "请记录作为查询依据                                                           | 第一步 请选择银行 ▼<br>第一步 请选择银行卡种类 ▼                                        |
| Tfi 种:RMB                                                                                | 第三步 确认支付                                                             |
| <ul> <li>金 额: 0.20</li> <li>数全提醒: 谨防钓鱼网站,防止欺诈受骗。</li> </ul>                              | 如果您是IPS帐户用户,请输入您的帐户Email                                             |
| 为了您的资金安全,请不要接受陌生卖家发送的<br>"文件"和"支付链接",以防被漏。                                               |                                                                      |
|                                                                                          |                                                                      |

#### 支付成功,显示支付结果。

| 项目代码 | 收费项目 | 交费金额 |
|------|------|------|
| 035  | 测试费用 | 0.05 |

## 四、一卡通充值

点击菜单中的"一卡通充值",如果是给本人充值,输入充值金额,直接点击"确认充值" 按钮,如给别人充值,请点击"其他人员"按钮。

| 🚳 安徽卅龙大学                  | 校园统一         | ·收费平台                                                                                                    | 当前费用                   | 学费缴费           | 其他缴费 | 一卡通充值 | 交易记录查询 | 已交费信息 | 退出登陆 |
|---------------------------|--------------|----------------------------------------------------------------------------------------------------|------------------------|----------------|------|-------|--------|-------|------|
| 🍰 当前用户>>编号:73 <b>0000</b> | 姓名:          | t 性别:男身份证号:                                                                                                    | 34                     |                |      |       |        |       |      |
| 当前位置:缴费>>一卡通充值            |              |                                                                                                    |                        |                |      |       |        |       |      |
| 说明:请在确认一卡通信。              | 息无误后,选       | 择或输入充值金额,点击                                                                                                    | '确认充值'按                | <b>3钮,进行充在</b> | 直    |       |        |       |      |
| 充值一                       | 卡通信息<br>充值金额 | <ul> <li>一卡通账号: 73</li> <li>证件号: 34</li> <li>姓名: 安徽师范大<br/>安坦: 教职工</li> <li>○.2 元 ⊙ 34</li> <li>确认充值</li> </ul> | 学<br>班级:<br>〕元 ○ 50元 ( | )100元          |      | 其他人员  |        |       |      |
|                           |              | 版                                                                                                    | 叔所有 天津神州               | 州浩天科技有         | 限公司  |       |        |       |      |

选择环迅支付,点击"确定缴费"按钮。

| 当前位置:缴费>>充值信息确认 |           |           |
|-----------------|-----------|-----------|
| 一卡通充值信息: 一卡     | 通账号:      | 姓名: 6.02元 |
| 请选择付款方式         |           |           |
| 支付方式            | : • 请选择 ^ |           |
|                 | @ 环迅支付    |           |
| 手 续费            | : 0.00 元  |           |
| 支付金额            | : 0.02 元  |           |
| 确定              | ·缴费 取消交费  |           |

进入环讯支付缴费界面,选择银行、银行卡种类,确认支付,网页跳转至相关银行的支付页 面,可选择网银支付或者具有支付功能的借记卡、信用卡来进行支付。

| 人民币卡支付 IPS账户支付                                                                           |                                                                       |
|------------------------------------------------------------------------------------------|-----------------------------------------------------------------------|
| 1) 选择您的持卡银行 😢 选择银行卡种及支付地区 🚯 🕴                                                            | 确认支付 🛛 💸 风险防范中心 🗚 客服中心 🗚 帮助中.                                         |
| <b>提示信息</b><br>上海银行将于2014年3月16日凌晨2:00至4:50进行系统停机组<br>护;浦发银行将于2014年3月16日凌晨2:00-4:00进行系统升给 | 缺;农业银行计划于2014年3月16日凌晨02:30至04:30进行系统升级维<br>双维护。届时网上支付都将受影响。带来不便,敬请谅解。 |
| ● 订单信息                                                                                   |                                                                       |
| <b>商户名称:</b> 安徽师范大学                                                                      |                                                                       |
| <b>订 单 号:</b> 3414031900001 *请记录作为查询依据                                                   | 第一步 请选择银行                                                             |
| 交易日期: 20140319                                                                           | <b>第二步</b> 请选择银行卡种类 🗸                                                 |
| <b>市 种:</b> RMB                                                                          | 第三步 确认支付                                                              |
| 金 額: 0.20                                                                                | 如果您是IPS帐户用户,请输入您的帐户Email                                              |
| 安全提醒: 谨防钓鱼网站,防止欺诈受骗。<br>为了您的资金安全,请不要接受陌生卖家发送的<br>"文件"和"支付链接",以防被骗。                       |                                                                       |
| <b>⑧ 中国工商銀行</b>                                                                          |                                                                       |

### 支付成功,显示支付结果。

| 要口朔; 20140314  月半亏; 341403 | 1400001 第5: 444 944 |    |      |         |
|----------------------------|---------------------|----|------|---------|
| -卡通充值信息:                   |                     |    |      |         |
| 一卡通账号                      | 证件号                 | 姓名 | 充值金額 | 一卡通充值状态 |
|                            |                     |    | 0.02 | 已到账     |

### 注意:

- 1、交费时请确认支付平台交费地址: <u>http://zfpt.ahnu.edu.cn</u>, 进入环讯支付界面时, 请确 认环讯支付网址: <u>https://pay.ips.com.cn</u> 和商户名称为: 安徽师范大学。如以上信息不 一致请勿交费。
- 2、交费过程中如果交费失败,请先到网上银行查询银行卡是否已扣款,如已扣款切勿重复 缴费,系统会在1-2个工作日进行处理。若未扣款,请继续交易。
- 3、除了环讯支付界面和银行界面外,系统不会需要你输入银行卡、密码等信息。请勿轻易 将你的网上银行信息透露给其他人员。
- 4、为了保证缴费顺利,请允许支付平台、银行网站的弹出窗口。

## 五、一卡通自助上账

带上校园卡到校园的圈存机上完成写卡操作。在圈存机主菜单,选择"7-校园卡自助上账", 等待机器提示上账成功,此时可以拿出校园卡,整个充值过程完成。

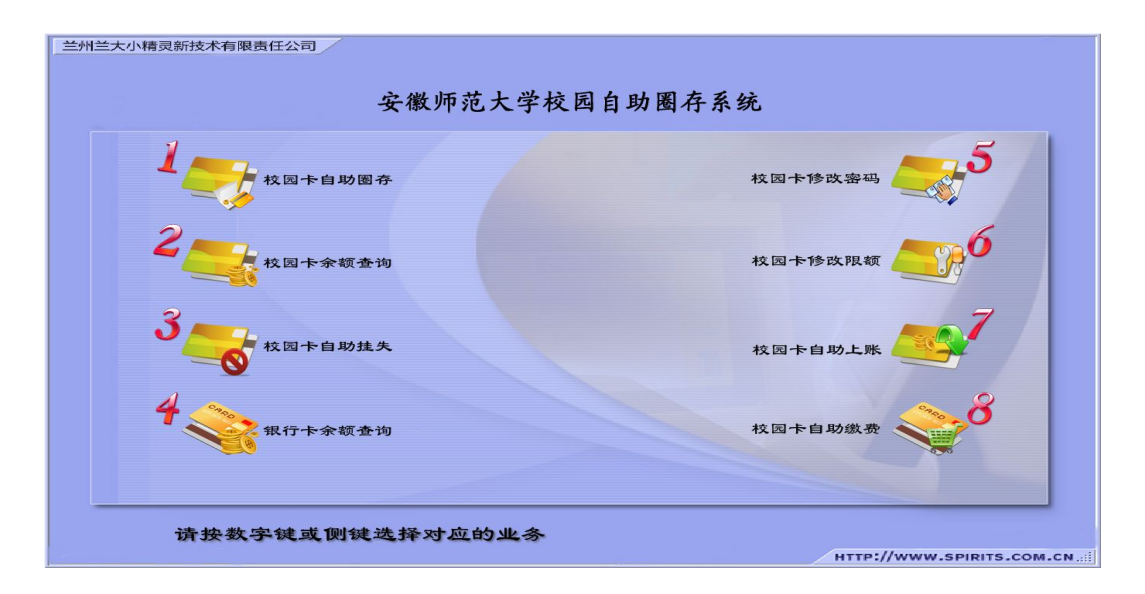